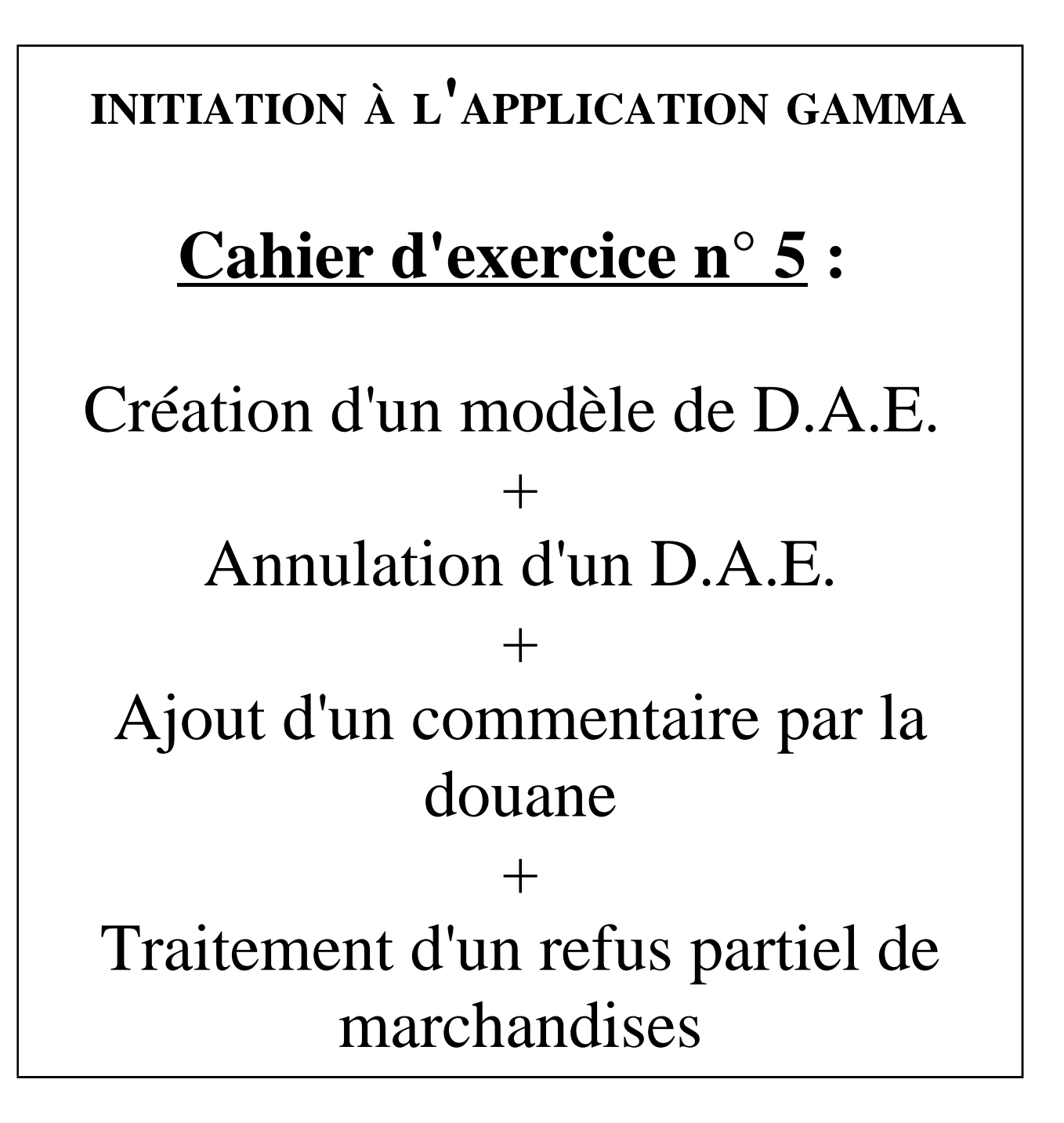

# A partir de l'énoncé n°5 sont traitées les fonctionnalités suivantes :

- ✓ <u>Étape 1</u> : intégration des données d'un DAE à l'import et émission.
- ✓ <u>Étape 2</u> : enregistrement d'un DAE en tant que modèle
- ✓ <u>Étape 3</u> : annulation d'un DAE
- ✓ <u>Étape 4</u> : émission d'un nouveau DAE à partir du modèle créé précédemment
- $\checkmark$  <u>Étape 5</u> : ajout d'un commentaire suite à une interruption de transport.
- $\checkmark$  <u>Étape 6</u> : ajout d'un nouveau commentaire suite à la reprise du transport
- Étape 7 : émission de l'accusé de réception et refus partiel des marchandises à destination
- ✓ Étape 8 : consultation des différents états du DAE côté expéditeur et destinataire
- Étape 9 : retour des marchandises chez l'expéditeur (changement de destination)
- ✓ Étape 10 : consultation des différents états du DAE côté expéditeur et destinataire

MODALITÉS D'ACCÈS À GAMMA :

- x adresse : <u>https://formpro.douane.gouv.fr/</u>
- x identifiant : FormGamma\_votre DI de rattachement (voir fiche)
- x mot de passe : Form12345678!

#### <u>ÉNONCÉ</u>:

La société TRANSPORTS ET LOGISTIQUE (N° d'accise voir fiche) établit une déclaration en douane concernant des boissons alcoolisées en provenance du Mexique.

Elle émet ensuite un D.A.E. à destination de son client, la société BIERES ET VINS D'EUROPE (N° d'accise voir fiche)

#### Marchandises concernées par ce mouvement :

#### → <u>Article $n^{\circ}1$ </u> :

- 800 bouteilles de 0,25 litres de bière de la marque « PACIFICA » (NC: 22030001) d'un TAV de 6 %.
- Conditionnement : 40 cartons de 20 bouteilles.
- Poids brut : 250 kg
- Poids net : 200 kg
- → <u>Article  $n^{\circ}2$ </u>:
  - 600 bouteilles de 0,33 litres de bière de la marque « CORONA » (NC : 22030001) d'un TAV de 4,6%.
  - Conditionnement : 50 cartons de 12 bouteilles.
  - Poids brut : 350 kg.
  - Poids net : 300 kg.

#### → <u>Bureau de dédouanement :</u>

Choisir un bureau de douane français (exemple Le Havre : FR002300)

#### → *Données comptables* :

- N° référence interne : DU215\_initiales
- N° facture : 145A, émise deux semaines avant la date du jour
- N° DAU Import : IM A n°415213

### DNRFP – avril 2017

→ *Données logistiques* :

- La marchandise est acheminée par camion immatriculé 456 PGH 59.
- Coordonnées de la société de transport : Transports MAUFFREY
   N° TVA intra-communautaire : FR23338650898
   Z.I. du Bois Joli - Route de la Plaine
   88200 SAINT-NABORD
- → Date et heure d'expédition : ce jour à 18h00.
- → Durée du transport : 12 heures.

### Étape 1 : INTÉGRATION DES DONNÉES DU DAE ET ÉMISSION

#### Pour l'intégration des données du DAE, suivre les étapes décrites à l'exercice n°1.

Particularités de l'exercice n°5 : certaines rubriques sont propres à l'opération d'importation et doivent donc être renseignées.

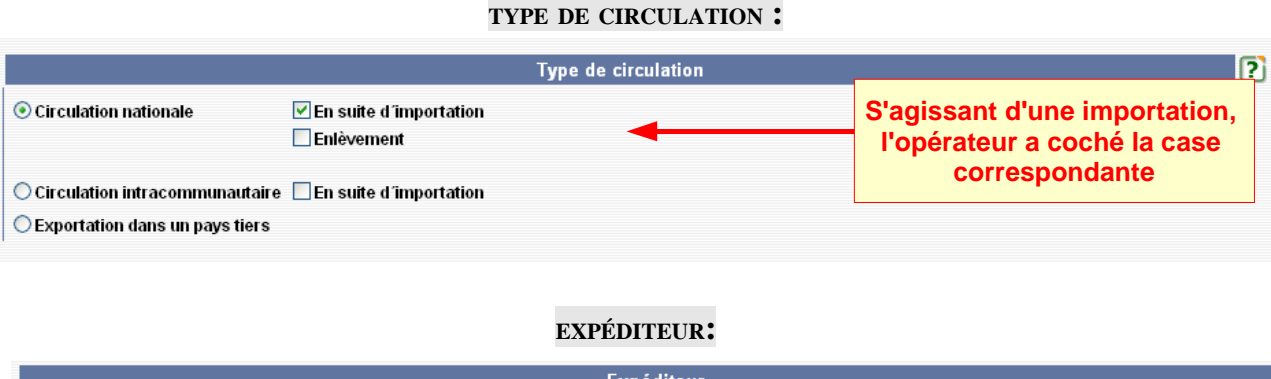

|                              |      | Expeditedi                                     | 0                  |                                                   |  |  |
|------------------------------|------|------------------------------------------------|--------------------|---------------------------------------------------|--|--|
| 2a Nº accise                 |      | FR009990E0006                                  | C Rechercher Bu    | rreau - Windows Internet Explorer                 |  |  |
| 2b Nom de l'expéditeur       |      | Transports et Logistique                       | E netps//emitpro.d | suane.gouv.ir/ skining/kechercial 😵 Erreur de cen |  |  |
| 2c Adresse                   |      | 12 Avenue de l'Industrie<br>59100<br>TOURCOING | RECHERO            | GAMMA<br>RECHERCHE BUREAU                         |  |  |
| Pays                         |      | FRANCE                                         |                    | l ieta dae hurazur                                |  |  |
| 4a Bureau d'importation      |      | FR002300                                       | Valeur             | le Havre<br>valeur du code ou du libellé          |  |  |
| 9.1a N° DAU import           |      | 415213 21 c                                    | Valeur du RECHE    | Code S Libellé                                    |  |  |
| A JOUTER DAU REMISE À        | 7ER0 |                                                | Code               | Libellé                                           |  |  |
| REGOTERDAG                   | LENO |                                                | FR002300           | Le Havre Port                                     |  |  |
|                              |      |                                                | FR002270           | Le havre antifer                                  |  |  |
| ableau re apitulatit Nº 1 Mi |      |                                                | FR961001           | DR Le Havre                                       |  |  |
|                              |      |                                                | FR005740           | Le havre transports                               |  |  |
| l° de DAU                    |      |                                                | FR009620           | Le navre recette regionale                        |  |  |
|                              |      |                                                | ER402290           | Le Havre Port - Visite Ocean                      |  |  |
|                              |      |                                                | FR802300           | Le Havre Port - Visite Europe Atlantique          |  |  |
|                              |      |                                                | FRB02300           | certaire ron - visite Europe Atlantique           |  |  |

Dans la rubrique « EXPÉDITEUR », présence de deux nouveaux champs à renseigner : « N° de référence du bureau d'import » + «N° DAU » Les renseigner puis cliquer sur le bouton « AJOUTER DAU » => une ligne est ajoutée au tableau récapitulatif.

9.1a N° DAU import

| AJOUTER DAU                  | REMISE À ZERO |  |  |  |  |  |  |  |
|------------------------------|---------------|--|--|--|--|--|--|--|
| Tableau récapitulatif N° DAU |               |  |  |  |  |  |  |  |
| N° de DAU                    |               |  |  |  |  |  |  |  |
| 415213 📝 🔞                   |               |  |  |  |  |  |  |  |

**DNRFP – avril 2017** 5

Après avoir rempli les différentes rubriques des 3 étapes de la création d'un DAE, émettre celui-ci.

### Étape 2 : ENREGISTREMENT DU DAE EN TANT QUE MODÈLE

1 – A partir du menu « consulter dae départ », retrouver le DAE créé précédemment (il se situe à l'état « EMIS »)

Cliquer sur la ligne correspondante pour en visualiser les détails.

2 – Au bas de la page de défilement du détail du DAE, cliquer sur le bouton correspondant pour l'enregistrer en tant que modèle.

| N° | Cat.Produit.Accise | Code Prod- nomenc. combinée           | Quantité | Poids net | Poids brut |
|----|--------------------|---------------------------------------|----------|-----------|------------|
| 1  | Bières             | 22030001 : 800 bouteilles de<br>0,251 | 200      | 200       | 250        |
| 2  | Bières             | 22030001 : 600 Bouteilles de<br>0,33I | 198      | 300       | 350        |

**3** – Choisir un nom de modèle et valider les 3 étapes...

💌 Vie du DAE

| CREER MODELE DAE                                                  |                  |                       |  |  |  |  |
|-------------------------------------------------------------------|------------------|-----------------------|--|--|--|--|
| FR009990E0006 Transports et Logistique (INSEE SIRET Nº 000200120) |                  |                       |  |  |  |  |
| étape 1: Identification                                           |                  |                       |  |  |  |  |
|                                                                   |                  |                       |  |  |  |  |
|                                                                   | Name and and     |                       |  |  |  |  |
|                                                                   | 12 - 18          |                       |  |  |  |  |
|                                                                   | Saisie du modèle |                       |  |  |  |  |
| Nom du modèle                                                     | modele_exo5_SGYS | 35 caractères maximum |  |  |  |  |

...puis confirmer l'enregistrement en tant que modèle à la fin de l'étape 3.

| Tableau récapitulatif des articles |                                       |                                    |          |           |            |  |  |  |
|------------------------------------|---------------------------------------|------------------------------------|----------|-----------|------------|--|--|--|
| N°                                 | Cat.Prod.Accises                      | Code NC - Description commerciale  | Quantité | Poids net | Poids brut |  |  |  |
| 1                                  | B000 : Bières                         | 22030001 : 800 bouteilles de 0,251 | 200      | 200       | 250 📝 🔞 管  |  |  |  |
| 2                                  | B000 : Bières                         | 22030001 : 600 Bouteilles de 0,331 | 198      | 300       | 350 📝 🔞 憰  |  |  |  |
|                                    |                                       |                                    |          |           |            |  |  |  |
|                                    | RETOUR ENREGISTRER EN TANT QUE MODELE |                                    |          |           |            |  |  |  |

**DNRFP – avril 2017** 6

Affichage du message suivant de confirmation de la création du modèle de DAE :

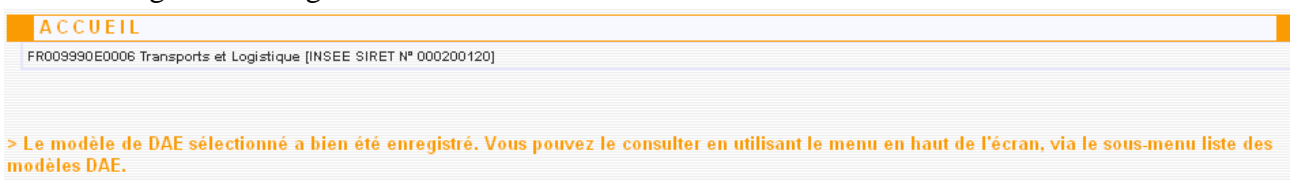

4 – Le modèle est consultable à partir du menu « modeles dae » puis « liste des modeles DAE »

### <u>Étape 3</u> : ANNULATION DU **DAE**

1 – A partir du menu de consultation des DAE au départ, retrouver le DAE créé précédemment (statut « EMIS ») puis le sélectionner pour en obtenir les détails.
 En bas de l'écran, cliquer sur le bouton « ANNULER »

| Tableau récapitulatif des articles |                        |                                         |     |                            |           |  |               |  |  |  |
|------------------------------------|------------------------|-----------------------------------------|-----|----------------------------|-----------|--|---------------|--|--|--|
| N°                                 | Cat.Produit.Accise     | Code Prod- nomenc. combinée Quantité    |     | Quantité                   | Poids net |  | Poids brut    |  |  |  |
| 1                                  | Bières                 | 22030001 : 800 bouteilles de<br>0,251   | 200 |                            | 200       |  | 250           |  |  |  |
| 2                                  | Bières                 | 22030001 : 600 Bouteilles de 1<br>0,331 |     | 8 300                      |           |  | 350           |  |  |  |
|                                    |                        |                                         |     |                            |           |  |               |  |  |  |
| ENREGIST                           | RER EN TANT QUE MODÈLE | CHANGER DE DESTINATION                  |     | ANNULER APURER INDIRECTEME |           |  | INDIRECTEMENT |  |  |  |
| 💽 <u>Vie du</u>                    | Vie du DAE             |                                         |     |                            |           |  |               |  |  |  |

2 – Affichage d'un message d'avertissement. Indiquer la raison de l'annulation puis cliquer sur « valider »

| ANNULER DAE                               |                                |                                |           |                |
|-------------------------------------------|--------------------------------|--------------------------------|-----------|----------------|
|                                           | Annulation                     |                                |           |                |
| Vous pouvez annuler votre DAE <u>unig</u> | uement si les marchandises n'o | nt pas quitté le lieu de dépar | <u>t.</u> |                |
| Raison de l'annulation                    | Transac                        | tion commerciale interromp     | ue        | <b>V</b>       |
|                                           |                                |                                |           |                |
|                                           |                                |                                |           | 350 paractères |
|                                           |                                |                                |           |                |
| Informations complémentaires              |                                |                                |           |                |
|                                           | VALIDER                        | ] [                            | FERMER    |                |

**3** – Affichage d'un message confirmant l'annulation.

Le DAE est désormais consultable dans le menu de consultation à l'état « ANNULE »

- → <u>chez l'expéditeur</u>
- → <u>chez le destinataire</u>

### <u>Étape 4</u> : Émission d'un nouveau DAE à partir du modèle créé précédemment

1 – Retourner sur l'écran correspondant à l'étape 1 de la création d'un DAE => l'application propose un bouton « **UTILISER UN MODELE** » . Cliquer dessus.

2 – Sélectionner dans la liste proposée le modèle de DAE créé précédemment.

Le clic sur le modèle renvoie vers la 1ère étape de saisie du DAE, pré-remplie avec les informations du modèle.

Valider les 3 étapes puis émettre à nouveau le DAE => le DAE est émis.

# <u>Étape 5</u> : AJOUT D'UN COMMENTAIRE SUITE À INTERRUPTION DE

#### TRANSPORT

Pour cause de grève nationale des transporteurs, une interruption de transport est constatée par le service des Douanes. Ce dernier va ajouter un commentaire.

#### <u>RAPPELS</u> :

Lors des opérations de groupage/dégroupage, le temps nécessaire pour réaliser ces opérations peut excéder 48 heures avant le réacheminement des marchandises.

De même des **incidents** divers, tels que pannes et accidents de la circulation, grèves, conditions climatiques, peuvent immobiliser un véhicule transportant des produits soumis à accises sous le couvert d'un DAE/DAC.

Dès lors, les délais impartis peuvent être insuffisants pour effectuer la livraison.

Il convient dans ce cas, que le document d'accompagnement légitimant le déplacement soit annoté et les délais suspendus.

La définition du transit CI : On entend par transit CI, toute interruption du transport de marchandises circulant sous DAA.

- de plus de quarante huit heures lors d'une opération de groupage/dégroupage sur une plateforme de messagerie ou de groupage/dégroupage ;
- de plus de vingt quatre heures en cas d'imprévus.

L'article 455 du CGI fait obligation au transporteur dont le transport est suspendu de faire une déclaration de mise en transit CI.

Durant le transit CI, les opérateurs peuvent effectuer les manipulations nécessaires à la conservation et à la sécurité des produits. En cas d'urgence, les manipulations peuvent être effectuées avant la déclaration de mise en transit CI. Les transporteurs dont le chargement est interrompu sont tenus de souscrire une déclaration de mise en transit CI au service des douanes et droits indirects le plus proche du lieu de l'arrêt du véhicule.

En application de l'article 455 du CGI, la déclaration doit être reçue dans les 24 heures qui suivent l'immobilisation du véhicule.

## Étape 6: ÉMISSION D'UN ACCUSÉ DE RÉCEPTION CHEZ LE

#### DESTINATAIRE

A partir du menu d'accueil de GAMMA, sélectionner cette fois l'agrément du destinataire du DAE : la société BIERES ET VINS D'EUROPE

1 - Cliquer sur « consulter dae arrivée » dans le menu de la page d'accueil et vérifier la présence du DAE créé précédemment.

2 - Cliquer sur le DAE => ouverture d'un pop-updétail du DAE. Au bas de la page, présence du bouton : « ETABLIR L'ACCUSE DE CERTIFICAT »

3 - Etablir l'accusé de réception en choisissant comme raison, dans le menu déroulant : « Réception partiellement refusée» => ouverture d'un nouveau champs de saisie pour indiquer les raisons du refus.

Ajouter les commentaires sur les raisons du refus de l'article n°1 en indiquant la quantité refusée (la

totalité) + informations complémentaires puis cliquer sur le bouton « AJOUTER » :

| Accusé de rée                                | ception global     | I [                                        | ?      |
|----------------------------------------------|--------------------|--------------------------------------------|--------|
| Date d'arrivée des marchandises              | 29/12/201          | 1 📷 JJ/MM/AAAA                             |        |
| Conclusion générale de l'accusé de réception | Réception          | n partiellement refusée 🛛 👻                |        |
| Informations complémentaires                 | caractères (       | maximum                                    | 3      |
| Accusé de réce                               | ption par artic    | :le                                        | ?      |
| Article n° 1                                 |                    |                                            |        |
| Catégorie produit accise                     | Bières             |                                            |        |
| Code produit - nomenclature combinée         | 22030001           |                                            |        |
| Désignation commerciale                      | 800 boutei         | illes de 0,251                             |        |
| Pertes                                       |                    | Litre (température à 20°C) 10 caractères m | aximun |
| Excédents                                    |                    | Litre (température à 20°C) 10 caractères m | aximun |
| Quantité refusée                             | 200                | ⊥itre (température à 20°C)                 |        |
| Raison de non-conformité                     | Autre              | ▼                                          |        |
| Informations complémentaires                 | bouteil<br>étiquet | les mal .<br>ées 350 caractères maximum    |        |
| AJOUTER REMISE À ZERO                        |                    |                                            |        |

**4** – Valider le certificat de réception => ouverture du pop-up de confirmation. Cliquer sur « **OUI** » => le certificat de réception a bien été enregistré.

5 – Pour visualiser l'accusé de réception, il suffit de cliquer sur le bouton « ACCUSÉ DE RÉCEPTION » présent au bas du DAE au statut « REFUSE » chez l'expéditeur et le destinataire.

Étape 7 : CONSULTATION DES DIFFÉRENTS ÉTATS DU DAE CÔTÉ

#### EXPÉDITEUR ET DESTINATAIRE

#### → Côté destinataire et expéditeur, le DAE est passé au statut « REFUSE » :

| CONSULTA<br>FR009990E0011 Biè | ATION DAE AR<br>ères et Vins d'Europe (INS | R I V E E | Nº 00020013      | 0]             |           |                   |                        |                      |                     |                             |              |
|-------------------------------|--------------------------------------------|-----------|------------------|----------------|-----------|-------------------|------------------------|----------------------|---------------------|-----------------------------|--------------|
| Consultation de               | es DAE d' arrivée                          |           |                  |                |           |                   |                        |                      |                     |                             |              |
|                               |                                            |           |                  |                |           |                   |                        |                      |                     |                             |              |
|                               | PROC.<br>SECOURS                           | MIS       | REFUSE           | REJETE         | STOP      | PE ANNULE         | DETOURNE               | FRACTIONN            | APURE               | CLOTURE                     | TOUS         |
|                               | Date<br>d'expédition                       | Da        | ite de<br>éation | Nº CRA         |           | N° Réf<br>interne | Nº Accise<br>expéditer | es<br>Ir l'e         | Nom de<br>xpéditeur | Lieu de<br>livraison        |              |
|                               | 07/12/10                                   | 07/12/1   | 0                | 10FRG09900000  | 00288701  | M09N007513CB      | FR009990E000           | )6 Transp<br>Logisti | orts et<br>que      | FR009990E0011               |              |
|                               | 07/12/10                                   | 07/12/1   | 0                | 10FRG09900000  | 0289641   | M09N007513CB      | FR009990E000           | 06 Transp<br>Logisti | orts et<br>que      | FR009990E0011               |              |
|                               | 29/12/11                                   | 29/12/1   | 1                | 11FRG099000000 | 0455925   | exo5_SGYS         | FR009990E000           | 06 Transp<br>Logisti | orts et<br>que      | FR009990E0011               |              |
|                               | 29/12/11                                   | 29/12/1   | 1                | 11FRG099000000 | 0455946   | exo5bis_SGYS      | FR009990E000           | 06 Transp<br>Logisti | orts et<br>que      | FR009990E0011               | RP           |
| Chez le de                    | stinataire ·                               |           |                  |                |           |                   |                        | . Transr             | orts et             |                             |              |
| Chez l'exp                    | éditeur :                                  |           |                  |                |           |                   |                        |                      |                     |                             |              |
| DETAILS                       | DAE                                        |           |                  |                |           |                   |                        |                      |                     |                             |              |
|                               |                                            |           |                  |                |           |                   |                        |                      |                     | Statut :REFUS<br>PARTIELLEM | E<br>Ent 🚮 🗄 |
| a                             |                                            |           |                  | Туре           | e de circ | culation          |                        |                      |                     |                             |              |
| Circulation natio             | nale                                       |           |                  |                |           |                   |                        |                      |                     |                             |              |

→ le nouveau statut du DAE « REFUSE PARTIELLEMENT » est bien pris en compte en ouvrant ce DAE.

Référence du mouvement

→ L'expéditeur peut visualiser l'accusé de réception : le détail des marchandises refusées est bien intégré à l'accusé de réception.

| CONSULTATION ACCUSE D                       | E RECEPTION                       |
|---------------------------------------------|-----------------------------------|
|                                             | Accusé de réception global        |
| Date d'arrivée des marchandises             | 29/12/2011                        |
| Conclusion générale de l'accusé de réceptio | n Réception partiellement refusée |
| Informations complémentaires                |                                   |
| A                                           | ccusé de réception par article    |
| 1er Article non conforme                    |                                   |
| Catégorie produit accise                    | Bières                            |
| Excédents                                   |                                   |
| Quantité refusée                            | 200                               |
| Tableau récapitulatif article n° 1          |                                   |
| N° Raison non-conformité                    | Infos complémentaires             |
| 1 Autre boute                               | illes mal étiquetées              |
|                                             | FERMER                            |

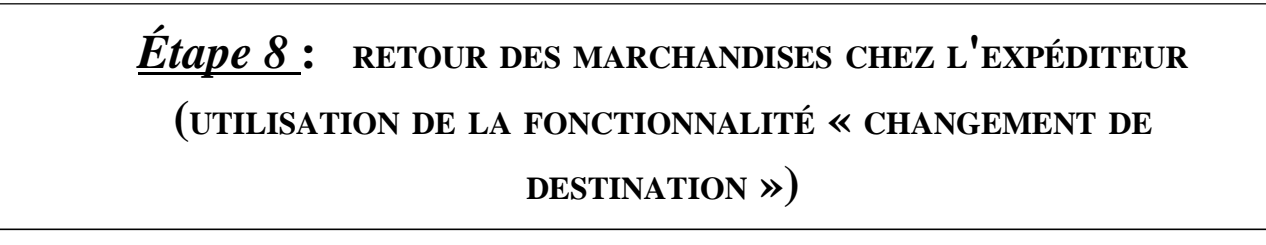

→ Au bas du DAE sélectionné au statut « REFUSE » chez l'expéditeur, présence d'un bouton permettant de changer la destination du DAE. Lors d'un refus de marchandises chez le destinataire, l'expéditeur dispose d'un délai de 48h pour assigner une nouvelle destination au DAE concerné. Au cas présent, la société TRANSPORT ET LOGISTIQUE rapatrie la marchandises au sein de ses locaux.

| N° | Cat.Produit.Accise | Code Prod- nomenc. combinée           | Quantité    | Poids net            | Poids brut |  |  |  |
|----|--------------------|---------------------------------------|-------------|----------------------|------------|--|--|--|
| 1  | Bières             | 22030001 : 800 bouteilles de<br>0,251 | 200         | 200                  | 250        |  |  |  |
| 2  | Bières             | 22030001 : 600 Bouteilles de<br>0,331 | 198         | 300                  | 350        |  |  |  |
|    |                    |                                       |             |                      |            |  |  |  |
| AC | CUSÉ DE RÉCEPTION  | CHANGER DE DESTINATION                | EXPLIQUER L | 'ACCUSÉ DE RÉCEPTIOI | 4          |  |  |  |

→ Il suffit ensuite à l'opérateur de modifier le numéro d'accises du destinataire et de valider pour que le changement de destinataire soit effectif.

→ Le DAE est ensuite validé par l'opérateur => message de confirmation.

### <u>Étape 9</u>: CONSULTATION DES DIFFÉRENTS ÉTATS DU DAE CÔTÉ EXPÉDITEUR ET DESTINATAIRE

→ Le DAE a changé de statut.

Chez l'expéditeur : il est « ÉMIS » au départ et à l'arrivée (puisque la société devient destinataire de ce DAE)

Chez le destinataire : il est au statut « APURE »